# TRYAG FindBell

# Bedienungsanleitung und Sicherheitsinformationen

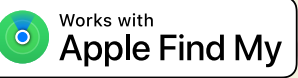

# **Erste Schritte**

Viel Spaß mit Ihrer neuen FindBell! Diese Anleitung hilft Ihnen dabei die FindBell mit Ihrem iPhone oder iPad zu verbinden. Lassen Sie uns beginnen!

### Schnellstart

#### Schritt 1 - Entfernen Sie die Zuglasche:

Ziehen Sie den Isolierstreifen um die vorinstallierte Batterie zu aktivieren.

#### Schritt 2 - Warten Sie auf den Startton:

Sobald die FindBell eingeschaltet ist, gibt diese einen Startton ab, der signalisiert, dass die Klingel zum Verbinden mit Ihrem iPhone bereit ist. Wenn kein Ton ertönt, vergewissern Sie sich, dass die Zuglasche vollständig entfernt wurde.

### Schritt 3 - Verbinden Sie die FindBell mit Ihrem iPhone

Befolgen Sie die Schritte auf den folgenden Seiten und dem Bildschirm, um Ihre FindBell zu koppeln.

#### Schritt 4 - Installieren Sie FindBell auf Ihrem Fahrrad:

Jetzt können Sie die FindBell je nach gekaufter Version an Ihrem 22,2 mm oder 31,8 mm Lenker anbringen.

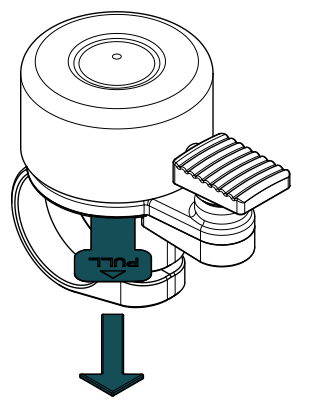

# FindBell zu Wo Ist? App hinzufügen

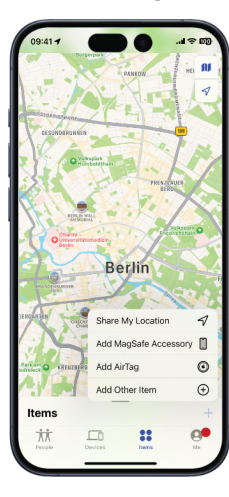

#### Schritt 1 - Nach Updates suchen

Stellen Sie sicher, dass Ihr iPhone oder iPad auf die neueste Version von iOS oder iPadOS aktualisiert ist, um Kompatibilität und optimale Leistung zu gewährleisten.

#### Schritt 2 - Öffnen Sie die Wo Ist? App:

Öffnen Sie die App "Wo Ist?" auf Ihrem kompatiblen iPhone oder iPad.

#### Schritt 3 - Identifizieren Sie den Bereich "Objekte" in der Wo Ist? App :

Wählen Sie den Bereich "Objekte" in der Wo Ist? App.

Variante 1: Wenn Sie bereits Zubehör, das mit dem Apple Find My Network kompatibel ist, mit Ihrem Konto verknüpft haben, drücken Sie auf das Plus-Symbol. Wählen Sie nun "Anderes Objekt hinzufügen".

Variante 2: Wenn die FindBell Ihr erstes mit dem Apple Find My Netzwerk kompatibles Zubehör ist, erweitern Sie die Ansicht, indem Sie das Feld nach oben schieben, und klicken Sie auf "Objekt hinzufügen". Sobald Sie dazu aufgefordert werden, wählen Sie "Anderes unterstütztes Objekt".

#### Schritt 5 - Warten bis FindBell erkannt wird:

Warten Sie, bis Ihre FindBell gefunden worden ist. Stellen Sie sicher, dass sich Ihre FindBell in der Nähe Ihres Geräts befindet.

Wenn Ihr Gerät die FindBell nicht erkennen kann, da mehr als 3 Minuten seit dem ersten Einschalten verstrichen sind, starten Sie die FindBell neu, indem Sie die Batterie herausnehmen und wieder einlegen. (siehe Seite 9)

#### Schritt 6 - Benennen Sie Ihre FindBell:

Warten Sie, bis "FindBell" im Pop-up erscheint, und tippen Sie dann auf "Verbinden". Befolgen Sie die Anweisungen auf dem Bildschirm, um Ihre FindBell zu benennen und ein Emoji für sie auszuwählen. Bestätigen Sie nach jedem Schritt durch Tippen auf "Weiter".

### Schritt 7 - Verknüpfen Sie die FindBell mit Ihrer Apple ID:

Sie werden aufgefordert, Ihr FindBell mit Ihrer Apple ID zu verknüpfen. Nachdem Sie auf "Weiter" getippt haben, ist Ihr FindBell einsatzbereit.

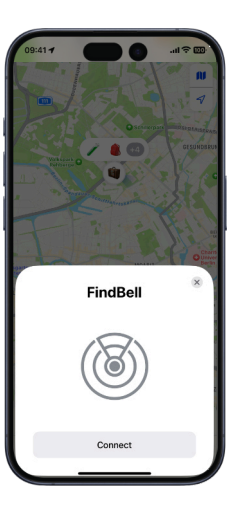

# Befestigen Sie die FindBell

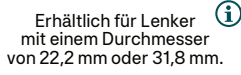

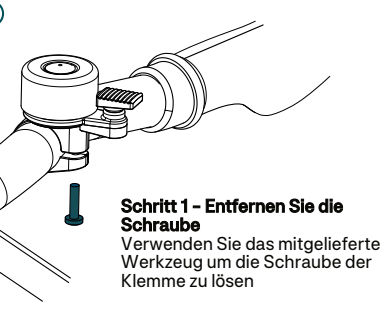

#### Schritt 2 - Positionieren und befestigen Sie die Klingel:

Identifizieren Sie eine gut erreichbare Stelle am Lenker für die FindBell. Spreizen Sie die Klemme weit genug, damit sie über den Lenker passt. Schieben Sie sie nun an ihren Platz und ziehen Sie die Schraube fest.

#### Schritt 3 - Positionieren Sie den Schlägel:

Um die Bedienung zu erleichtern kann der Schlägel um 360° rotiert werden und rastet in eine der 12 vorgesehenen Positionen ein.

# Einführung in die Funktionen

Hier sehen Sie, was Sie mit Ihrer FindBell machen können:

### Lokalisieren der FindBell

#### Standort auf der Karte anzeigen:

Die App zeigt den letzten bekannten Standort Ihrer FindBell auf einer Karte an, markiert mit dem von Ihnen gewählten Emoji. Verwenden Sie die Funktion "Route", um zu dem Standort zu navigieren.

#### Durch Klang lokalisieren :

Verwenden Sie die Funktion "Ton abspielen" in der Wo Ist? App, damit Ihr FindBell einen Ton abspielt, wenn sie in der Nähe ist.

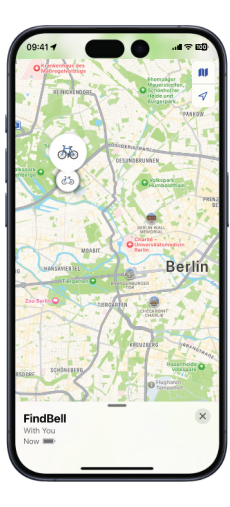

# FindBell aus der Ferne lokalisieren

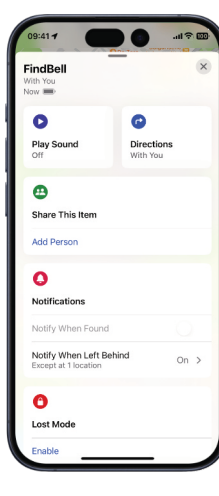

#### Beim Zurücklassen benachrichtigen:

Aktivieren Sie diesen Modus, um eine Benachrichtigung zu erhalten, wenn Sie sich aus der Reichweite Ihrer FindBell entfernen und ihre FindBell zurückgelassen wurde. Sie können Ausnahmen für Orte erstellen (z. B. Ihr Zuhause), an denen Sie keine Benachrichtigung erhalten, wenn Ihre FindBell zurückgelassen wird.

#### Bei Fund benachrichtigen:

Wenn ein anderes FindMy-kompatibles Gerät Ihren FindBell erkennt, erhalten Sie eine Benachrichtigung über den aktualisierten Standort.

**Hinweis**: Dies kann nur aktiviert werden, wenn sich Ihr FindBell außerhalb der Reichweite Ihres Geräts befindet.

#### "Verloren" Modus:

Wenn Sie Ihr FindBell verlieren, rufen Sie die Wo Ist? App auf und aktivieren Sie den "Verloren"-Modus. Sie werden aufgefordert, eine Telefonnummer zur direkten Kontaktaufnahme einzugeben. Hinterlassen Sie dem Finder zusätzliche naweisungen. Der Finder kann Ihr FindBell über sein Telefon identifizieren, wenn er in der Nähe ist.

Der "Verloren" Modus

Wenn der Verloren-Modus aktiviert ist, schaltet sich die Funktion "Bei Fund benachrichtigen" automatisch ein

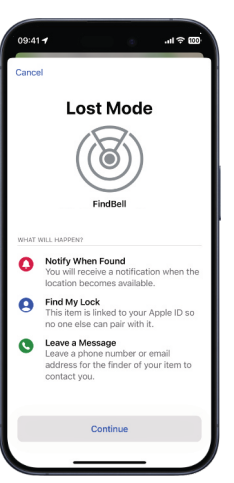

### FindBell entfernen oder zurücksetzen

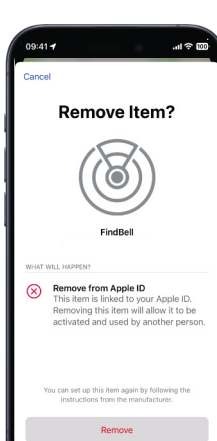

#### Entferne deine FindBell:

Stellen Sie zunächst sicher, dass der "Verloren" Modus deaktiviert ist. Wählen Sie dann "Objekt entfernen" und bestätigen Sie mit "Entfernen"

(Wählen Sie diese Option, wenn Sie in Reichweite sind und Ihr FindBell an jemanden mit einer anderen Apple ID übertragen möchten.)

#### Zurücksetzten der FindBell:

1. Öffnen Sie den FindBell und nehmen Sie die Batterie heraus.

2. Legen Sie die Batterie wieder ein und warten Sie auf den Startton.

3. Wiederholen Sie diesen Vorgang vier weitere Male (insgesamt fünf Einschaltzyklen). Nach dem fünften Einschaltvorgang ist Ihr FindBell zurückgesetzt und bereit für die Kopplung mit einem neuen Gerät. Vergessen Sie nicht, es aus Ihrer Wo Ist? App zu entfernen.

(Wählen Sie diese Option, wenn Sie Verbindungsprobleme zu der FindBell haben)

# Ersetzen der Batterie

Unter normalen Bedingungen hält die Batterie bis zu 1 Jahr. Häufiges Abspielen eines Tones auf der FindBell verringert die Batterielebensdauer.

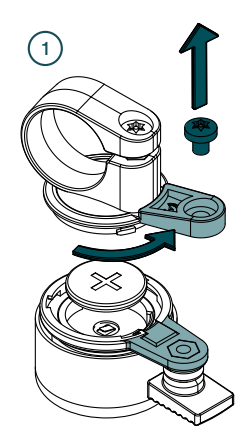

### Schritt 1- Entfernen Sie die Schraube und öffnen Sie FindBell:

Verwenden Sie das mitgelieferte Werkzeug, um die Schraube zu entfernen, die beide Hälften zusammenhält. Drehen Sie die obere Hälfte gegen den Uhrzeigersinn und entfernen Sie sie, um das Batteriefach freizulegen.

#### Schritt 2 - Batterie austauschen:

Setzen Sie eine neue CR2032-Batterie ein, wobei die positive Seite zur Öffnung zeigt. Richten Sie die Batterie so aus, dass sie mit dem seitlichen Kontakt ausgerichtet ist, und drücken Sie sie dann vorsichtig nach unten. Warten Sie, bis sie ein Startgeräusch von sich gibt. Wenn der Kontakt nicht erfolgreich hergestellt wird, richten Sie die Batterie neu aus.

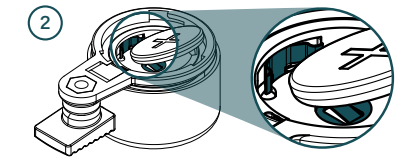

# Erkennung unerwünschten Trackings

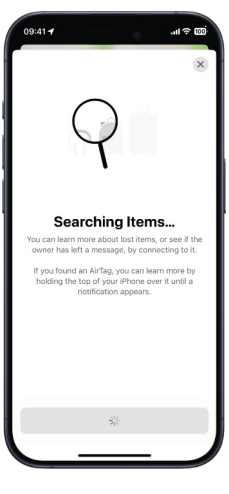

#### Automatische Benachrichtigungen:

Wenn sich eine unbekannte FindBell über einen längeren Zeitraum mit Ihnen bewegt, werden Sie von Ihrem Apple-Gerät benachrichtigt. Die unbekannte Klingel gibt wiederholte Töne von sich, um Ihnen zu helfen, sie zu finden.

#### Selektive Benachrichtigungen::

Alarme werden nur für FindBells ausgelöst, die nicht mit einem zugehörigen Telefon verbunden sind, um Fehlalarme durch bekannte Geräte zu vermeiden.

#### Android-Geräte:

Android-Nutzer können die App "Tracker Erkennung" von Apple aus dem Google Play Store herunterladen, um unerwünschte Find My Netzwerk-kompatible Tracker zu erkennen.

## Hinweise zum Apple FindMy Netzwerk

The Apple Find My network provides an easy, secure way to locate compatible personal items using the Find My app on your iPhone, iPad, Mac, or the Find Items app on Apple Watch.

To use the Apple Find My app to locate this item, the latest version of iOS, iPadOS, or macOS is recommended. The Find Items app on Apple Watch requires the latest version of watchOS.

Use of the Works with Apple badge means that a product has been designed to work specifically with the technology identified in the badge and has been certified by the product manufacturer to meet Apple Find My network product specifications and requirements. Apple is not responsible for the operation of this device or use of this product or its compliance with safety and regulatory standards.

### Betrieb bei Feuchtigkeit und Nässe

Die FindBell wurde im Hinblick auf Langlebigkeit entwickelt und ist nach IPX6 zertifiziert. Diese Zertifizierung bedeutet, dass Ihre Fahrradklingel unter Laborbedingungen für kurze Zeit gegen das Eindringen von starkem Strahlwasser geschützt ist.

Regen und nasse Bedingungen: Ihre FindBell ist so ausgelegt, dass sie starkem Regen, Spritzwasser und direktem Wasserstrahl bei gelegentlicher Einwirkung standhält.

# **CE-Erklärung und Recycling**

Hiermit erklärt die traag GmbH, dass dieses Gerät mit den grundlegenden Anforderungen und anderen relevanten Bestimmungen der Richtlinie 2014/53/EU übereinstimmt.

# CE

Dieses Gerät ist mit der CE-Kennzeichnung versehen, die die Einhaltung der geltenden EU-Richtlinien und -Normen bescheinigt.

#### Technische Beschreibung:

Bluetooth-Frequenzbereich: 2402 - 2480 MHz Bluetooth-Sendeleistung: 4 dBm EIRP

Der vollständige Text der EU-Konformitätserklärung ist auf Anfrage erhältlich. Dieses Gerät wurde getestet und hält die in den relevanten EU-Richtlinien festgelegten Grenzwerte ein. Jegliche Änderungen oder Modifikationen, die nicht ausdrücklich von der traag GmbH genehmigt wurden, können dazu führen, dass der Benutzer die Berechtigung zum Betrieb dieses Geräts verliert.

#### Warnungen und Richtlinien: Den Benutzern wird empfohlen, die Gebrauchsanweisungen für eine ordnungsgemäße Verwendung zu befolgen.

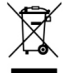

Das obige Symbol weist darauf hin, dass dieses Produkt und seine Batterie gemäß den örtlichen Gesetzen und Vorschriften getrennt vom Hausmüll entsorgt werden müssen. Um die Umwelt zu schonen und die menschliche Gesundheit zu schützen, bringen Sie Ihr Produkt am Ende seiner Lebensdauer bitte zu einer ausgewiesenen Sammelstelle oder Recyclingeinrichtung. Dadurch wird sichergestellt, dass das Produkt auf eine Weise recycelt wird, die die natürlichen Ressourcen schont und die Umweltauswirkungen minimiert. Informationen über Recycling-Einrichtungen in Ihrer Nähe erhalten Sie bei den örtlichen Abfallwirtschaftsbehörden.

#### Scan QR Code for Installation Video and Manual in different Languages

DE: Installationsvideo und Handbuch auf Deutsch. NL: Installatievideo en handleiding in het Nederlands. FR: Vidéo d'installation et manuel en français. ES: Video de installación y manual en español. IT: Video di installazione e manuale in italiano.

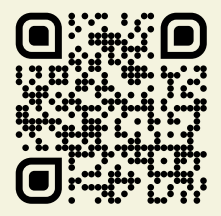

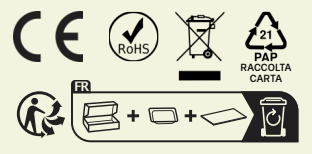

For Support please contact:

⊠info@traag.de

traag GmbH Wiesengrund 3a 23919 Behlendorf Germany

Made in China Designed in Berlin

Apple, Apple Find My, Apple Watch, Find My, iPhone, iPad, iPadOS, Mac, macOS and watchOS are trademarks of Apple Inc. IOS is a trademark or registered trademark of Cisco in the U.S. and other countries and is used under license.